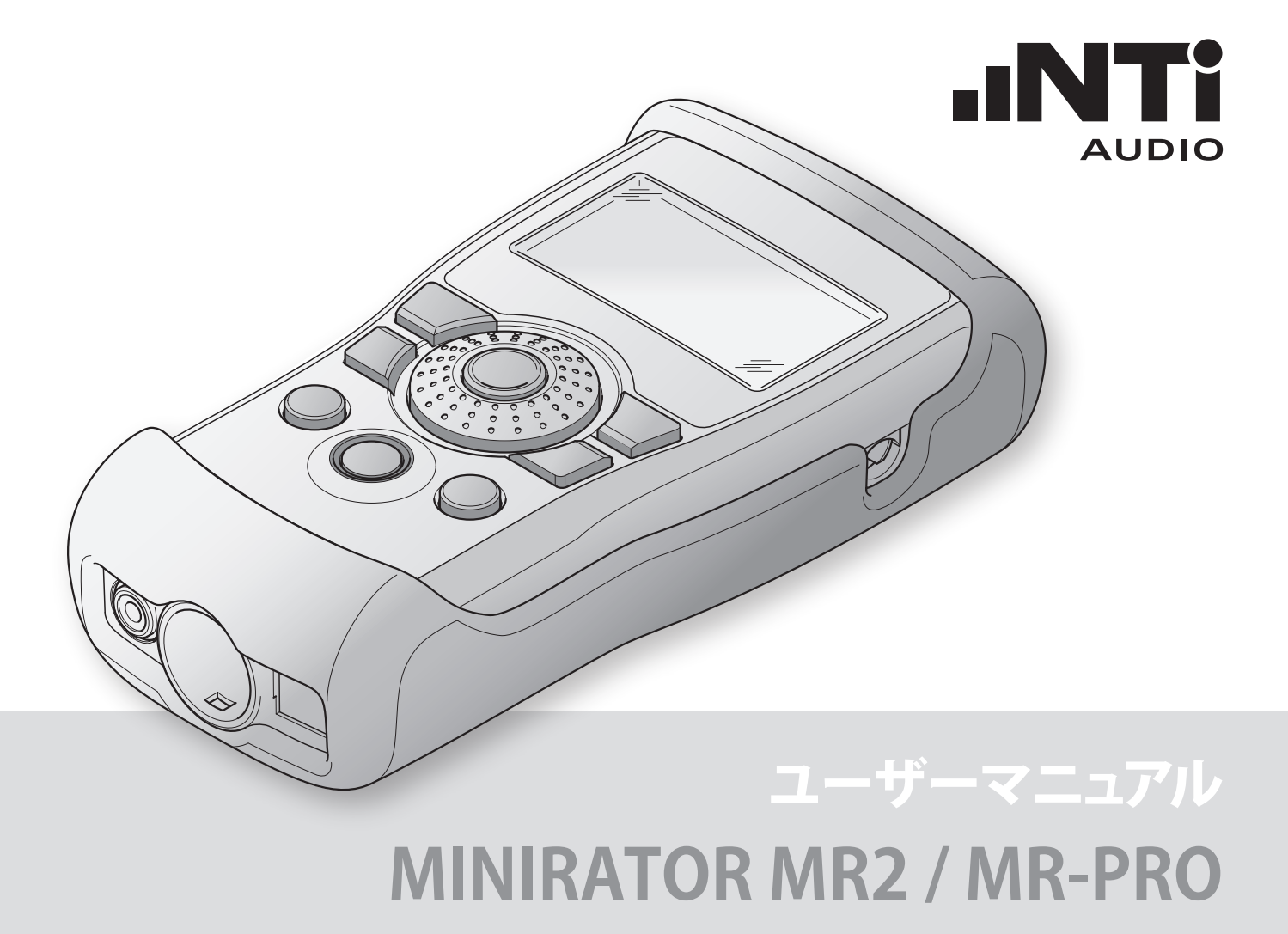

#### Contact NTi Audio at

Headquarter(C)+423 239 6060Americas+1 503 684 7050China+86 512 6802 0075Czech+420 2209 99992Germany+49 201 6470 1900Japan+81 3 3634 6110South Korea+82 2 6404 4978United Kingdom+44 1438 870632

info@nti-audio.com americas@nti-audio.com china@nti-audio.com czech@nti-audio.com de@nti-audio.com japan@nti-audio.com korea@nti-audio.com uk@nti-audio.com

エヌティーアイジャパン株式会社 〒130-0026 東京都墨田区両国1-8-4 両国坂本ビル 電話: +81336346110 FAX: +81336346160 E-mail: japan@nti-audio.com WEB: www.nti-japan.com

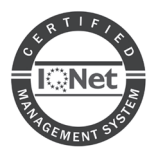

NTi Audio AG Im alten Riet 102, 9494 Schaan Liechtenstein, Europe is an ISO 9001:2008 certified company.

- All rights reserved.
   All information subject to change without notice
   Firmware MR2 2.16, MR-PRO 2.16
   Version 2.16.00 / Jun 2016
- Minirator and Minilyzer are registered trademarks of NTi Audio.
- ™ XL2, Exel, Acoustilyzer, MiniSPL and MiniLINK are trademarks of NTi Audio.

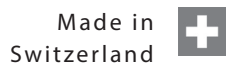

目 次

# 目 次

| 1.ミニレータの基本事項              | 4  |
|---------------------------|----|
| イントロダクション                 | 4  |
| 梱包品                       | 4  |
| 安全に関する注意事項                | 5  |
| 別売アクセサリ                   | 6  |
| 2. 機器の概要                  | 7  |
| 接続コネクター                   | 7  |
| ボタンと操作                    |    |
| スクリーンの表示                  | 9  |
| パワーサプライ                   | 11 |
| 出力部                       | 12 |
| 3. はじめに                   | 14 |
| 電池の挿入                     | 14 |
| ショック保護ジャケットの装着 (MR-PROのみ) | 15 |
| ハンドストラップの取り付け             | 16 |
| 接続方法                      | 17 |
| 4.オペレーション                 | 18 |
| 電源のON/OFF                 | 18 |
| メニューバーのナビゲーション            | 18 |
| テスト信号の選択                  | 19 |
| パラメータ設定                   | 20 |
| ロータリーホールの感度設定             | 21 |
| システム設定                    | 22 |
| コンフィギュレーション (MR-PRO のみ)   | 24 |
| 5. テスト信号                  |    |
| サイン波                      | 26 |
| スイープ                      |    |

| チャープ                         | .28 |
|------------------------------|-----|
| ディレイテスト                      | .29 |
| ピンクノイズ                       | .30 |
| ホワイトノイズ                      | .31 |
| ポラリティ                        | .31 |
| WAVEファイルプレーヤー (MR-PRO のみ)    | .32 |
| 6. MR-PROの測定機能               | .35 |
| ジェネレータモードにおけるインピーダンステスト      | .35 |
| バランス表示                       | .36 |
| ファンタム電圧の測定                   | .37 |
| XLRケーブルテスト                   | .38 |
| インピーダンステスト                   | .40 |
| 7. ファームウェアアップデート             | .42 |
| 8. トラブルシューティング               | .43 |
| ファクトリーセッティングへのリセット           | .43 |
| WAVEファイルのリロード (MR-PRO のみ)    | .43 |
| ローインピーダンス負荷に対する動作(MR-PRO のみ) | .43 |
| ミニレータがPCにGPSカメラとして認識される場合    | .43 |
| 困ったときは                       | .44 |
| 9. 製品インフォメーション               | .45 |
| My NTi Audio                 | .45 |
| 保証規定                         | .46 |
| 品質保証と校正                      | .46 |
| 修理のご依頼方法                     | .46 |
| CE/FCC適合宣言書                  | .47 |
| 10.テクニカルデータ                  | .48 |

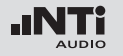

### ミニレータの基本事項

1.ミニレータの基本事項

イントロダクション

ミニレータをお買い上げ頂き誠にありがとうございます。ミニレ ータは、プロフェッショナル・オーディオシステムの調整、メンテナ ンス、修理用途として、広範囲なアナログ・オーディオテスト信号 を供給するパワフルなオーディオジェネレータです。

ロータリーホイールとその周囲に配置されたファンクションキー により、精巧なアジャスト機能を備えながらも直感的かつ素早い 操作が可能です。

MR2は、価格的な価値が最大化されている一方、MR-PROはより 高度なアプリケーションの要求を満たすために先進的な機能が 追加されています。

MR-PROは、次の機能を装備しています。

- インピーダンス、バランス、ファンタム電源電圧の測定結果を 一つの画面に表示。
- WAVファイルの再生
- ・ ケーブルテスター
- ・ 70V/100Vスピーカーのインピーダンステスト

**椒**匀品

それぞれのモデルには、下記の内容が梱包されています。

MR2: • MR2

- ・ユーザーマニュアル ・USBケーブル ・ハンドストラップ
- •保証書

• MR-PRO

MR-PRO:

- ショック保護ジャケット
- ・ユーザーマニュアル
- ・USBケーブル
- ・ハンドストラップ
- ·保証書

ミニレータの基本事項

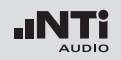

### 安全に関する注意事項

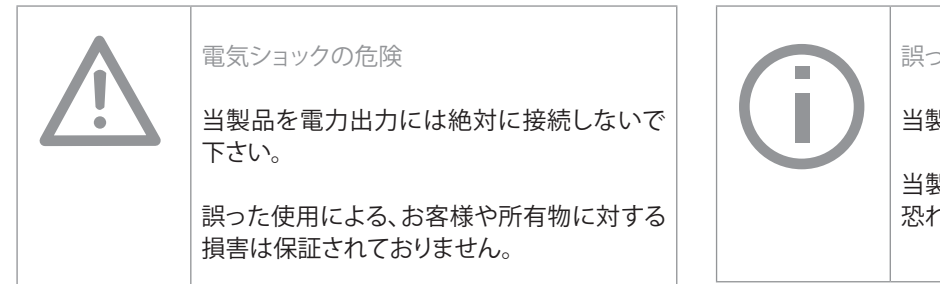

誤った操作によるダメージ 当製品を絶対に分解しないで下さい。 当製品のハウジングが開けられた場合、故障の 恐れがあります。また、製品保証は失効します。

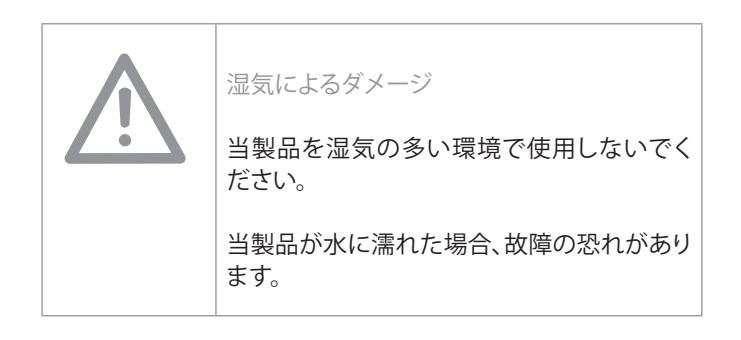

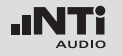

ミニレータの基本事項

### 別売アクセサリ

MR2 / MR-PROは、次のアクセサリが用意されています。

・ MR2 / MR-PROポーチ NTi Audio # 600 000 302

ソフトポーチは携帯や作業の際に衝撃や埃から機器を保護 します。ベルトクリップが付属しています。

・ システムケースExel NTi Audio # 600 000 334

現場への持ち運びの際に、機器を保護するコンパクトなシス テムケースです。他のハンドヘルドシリーズ測定器、ケーブ ル、コネクターなどを収納できます。

・ ACアダプタ NTi Audio # 600 000 333

国内専用のアダプタです。

・ Minirator -40dB アダプタ NTi Audio # 600 000 312

マイクロホンレベル信号のSN比を改善するためのアッテネータです。

ケーブルテストプラグ NTi Audio # 600 000 311

ケーブルテストアダプタは片側のみでケーブルをテストできま す。ケーブルテストプラグをケーブルの片側に接続するだけでケ ーブルの状態がMR-PROに表示されます。

70V/100V スピーカー測定プロテクション NTi Audio # 600 000 313

70V/100Vラインスピーカーのインピーダンス、電力測定の際、誤 ってパワーアンプ出力がMR-PROにかかった場合にMR-PROの出 力回路を保護します。

• 校正証明書 NTi Audio # 600 000 018

機器個々のシリアルナンバーが記載されたISO/IEC17025規格に 適合した校正証明書。製品を新規にご購入する際に同時にご注 文ください。製品ご購入後は、一年ごとの校正実施をお勧めいた します。

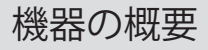

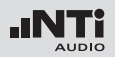

2. 機器の概要

接続コネクター

ミニレータは、次の接続部分が装備されています。

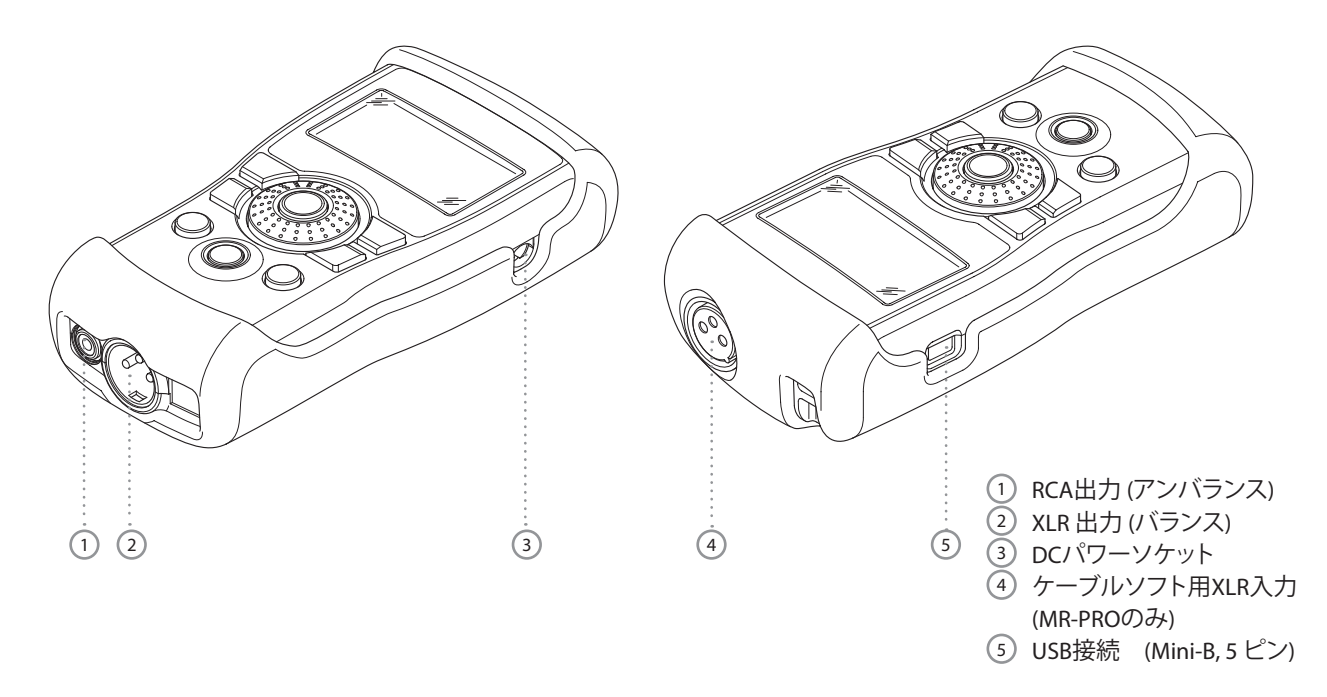

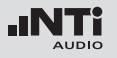

### 機器の概要

ボタンと操作

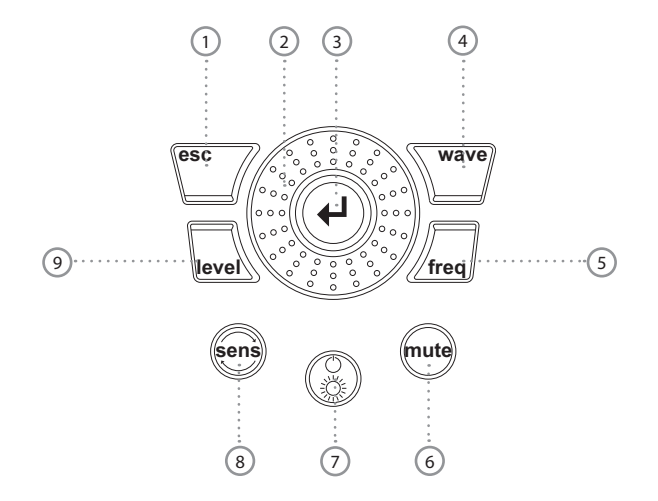

ESC エントリーの終了とトップメニューへの移動

- ロータリー スローチューニング:細かい数値の設定 ホイール ファーストチューニング: 大きなステップによる数値の設定
- ③ Enter 選択の確定

- Wave テスト信号の選択
- ⑤ Freq 出力周波数の設定
   "SWEEP" と"CHIRP"テスト信号選択時 "PARAM"
   へ移動
- Mute 出力信号のスイッチオフ
   ミュート時はディスプレイの右下にインジケー
   タが表示される

"PNoise"と"Chirp" 信号波形のポーズ時は、ボタンが継続して点燈します

⑦ On/Off 1秒以上押すとスイッチオフ バックライトのオンとオフ

- ⑧ Sens 周波数とレベル設定の感度の変更
- ④ Level 出力レベルの設定 出力レベルは次の単位が使用可能: dBV, dBu,V. MR-PROは, WAVEファイルの再生時にdBF (dBフ ルスケール)か%が使用可能

機器の概要

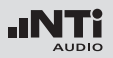

### スクリーンの表示

メインメニュー

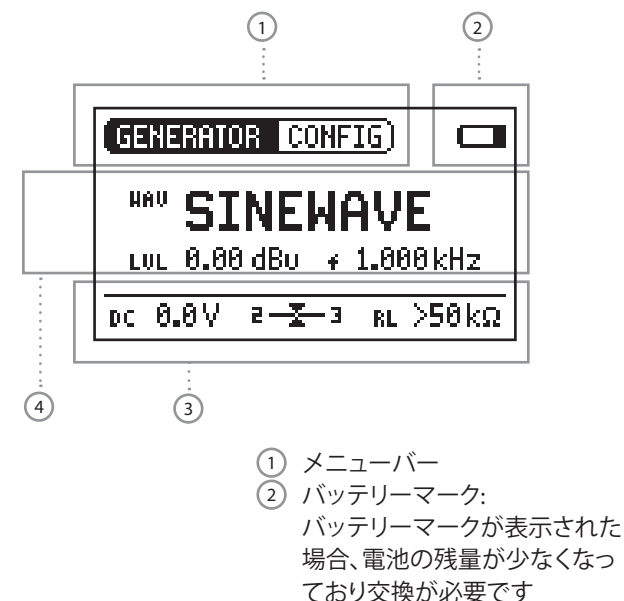

- ③ 測定値 (MR-PROのみ)
- ④ 出力信号の設定

出力信号の設定

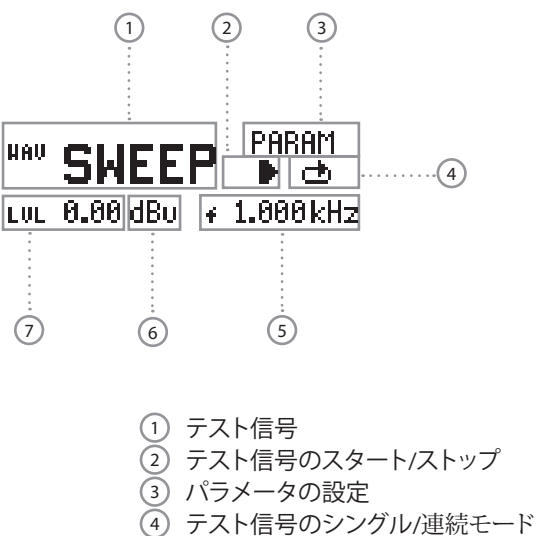

- ⑤ 出力周波数
- ⑥ 出力レベルの単位
- ⑦ 出力レベル

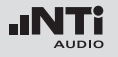

測定値の表示 (MR-PROのみ)

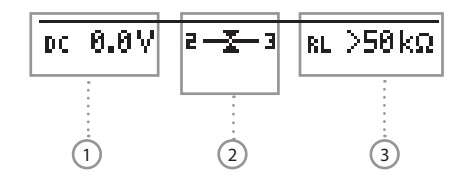

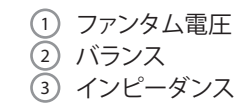

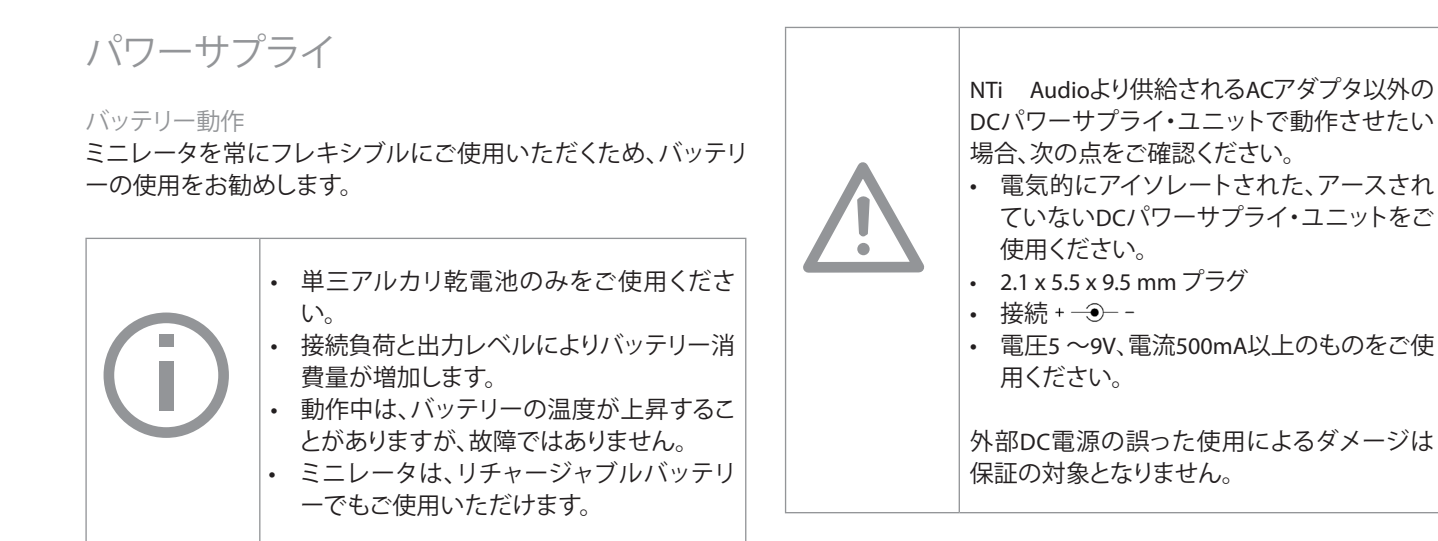

機器の概要

ACアダプタを使用した動作

ミニレータは、DCパワーサプライ・ユニットに接続することもで きます。NTi Audioより別売されているACアダプタをご使用くださ い。

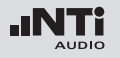

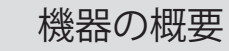

出力部

ミニレータは、パラレルに配線された二つの出力を装備しています。一つのRCAアンバランス出力と、一つのノン-アースドXLRバランス出力を装備しています。二つの出力共に外部ファンタム電源に対して耐性があります。

バランス接続は、アンバランス接続よりノイズ除去の点で明らか に有利な為、可能な限りバランス接続(XLR)を使用します。

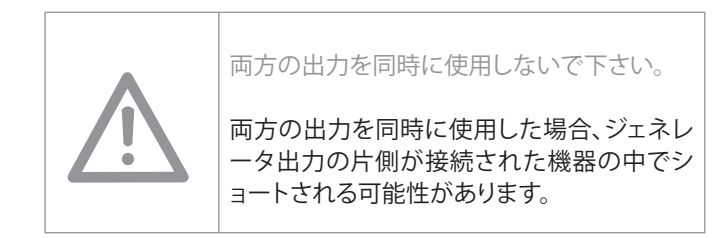

XLRのピン配置:

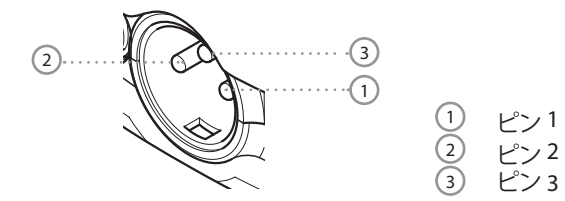

MR2の出力部

XLRとRCA共に、インピーダンス200Ωのバランス出力部を装備しています。

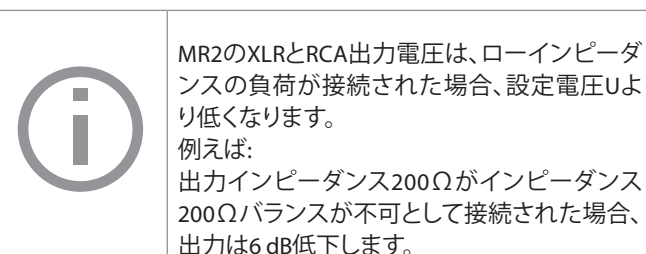

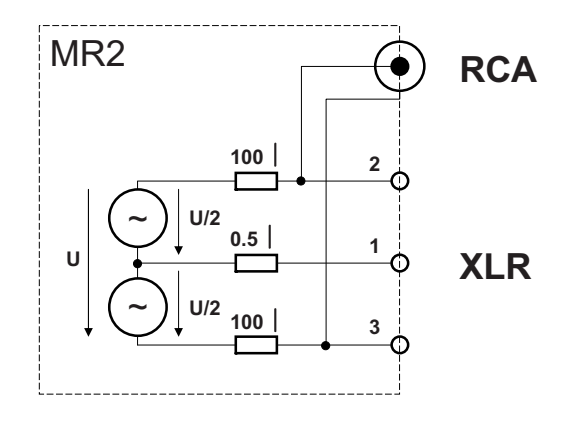

機器の概要

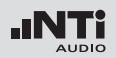

MR-PROの出力部

XLRとRCA共に、インピーダンス12.5Ωのバランス出力を装備しています。XLR出力は、ジェネレータの出力インピーダンス12.5Ωと接続された負荷に対応した電力が出力されます。

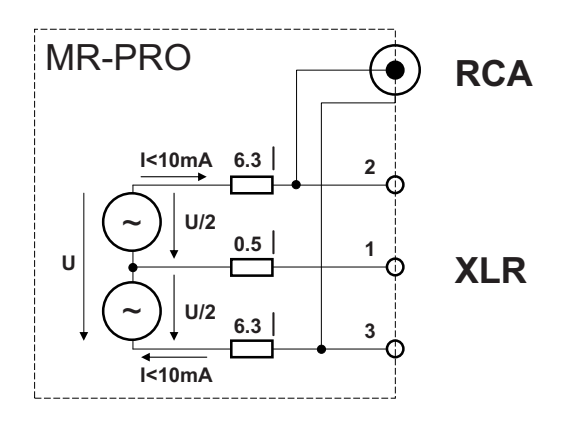

XLRピン1と3間のショート回路 市販されているXLR-RCAアダプタは、XLRピン 1と3をショートさせたものがあります。このようなアダプタは、ミニレータには使用しない でください。この場合は、RCA出力を使用して 下さい。

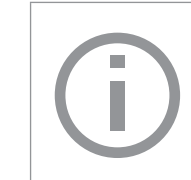

MR-PROは、600Ω以下の負荷にも対応してい ます。しかし、出力レベルと出力周波数によっ ては、真のレベルはより小さな負荷でなけれ ば維持できません。

ローインピーダンス負荷に対する動作(MR-PROのみ) MR-PROの最大出力電流は10mAです。接続された負荷により多く の電流が流れた場合、MR-PRO内部の定電流回路により出力レベ ル減衰させます。その際、出力レベル表示 Lut 0.00 dBu がブリン クし、出力が制限されていることを知らせます。 Minirator -40dB アダプタ マイクロホンレベルのSN比を改善するには、 アッテネータの使用をお勧めいたします。

オーダーインフォメーション: Minirator -40dB アダプタ NTi Audio # 600 000 312

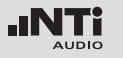

3.はじめに 電池の挿入

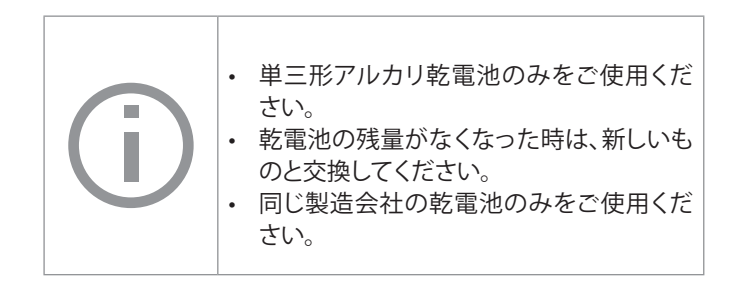

- バッテリーカバーを開けます。
- バッテリーの仕切りに記された+/-の記号に注意し、同じ残量の単三形アルカリ乾電池を3本挿入します。
- ・ 電池の挿入後、バッテリーカバーを閉じます。

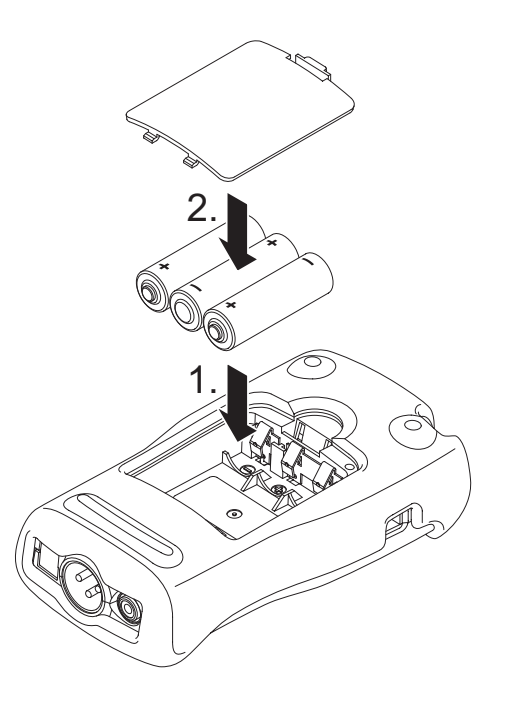

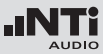

ショック保護ジャケットの装着 (MR-PROのみ)

MR-PROには、ショック保護ジャケットが装着されています。これ により、操作性を損なうことなく、軽度のインパクトから機器を保 護できます。 ・ ショック保護ジャケットの下部にMR-PROの下側を押し込みます。

はじめに

・ ショック保護ジャケットの上部にMR-PROの上側を押し込みます。

◎ これでショック保護ジャケットの装着が完了しました。

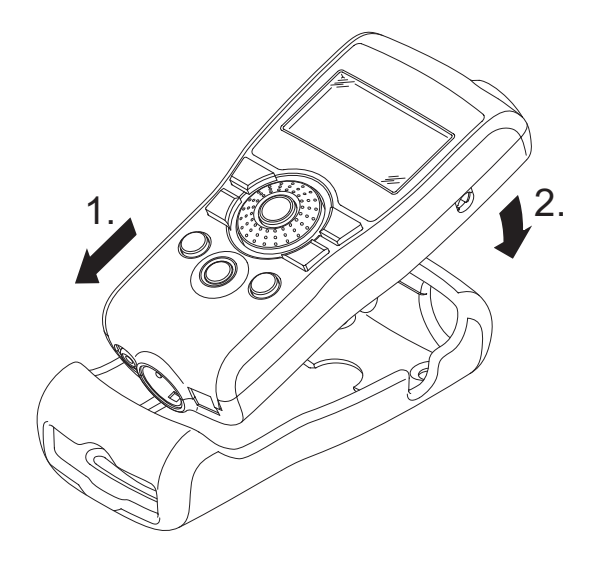

衝撃によるダメージ ショック保護ジャケットは、通常の使用時 に発生する衝撃からMR-PROを保護しま す。 機器に対して、故意に極度のストレスを与 えることはお止め下さい。 機器を故意に落下させないでください。 機器の落下や衝撃によるは、保証の対象 となりません。

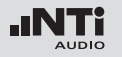

## はじめに

### ハンドストラップの取り付け

不意にミニレータを落下させることを防ぐため、統制品にはハン ドストラップが付属しています。MR-PROにショック保護ジャケッ トが装着されている場合でも、ハンドストラップを装着できます。

- 開口部にハンドストラップを通します。
- ・ 先に通した輪に、後ろ側のハンドストラップを通します。
- ハンドストラップをしっかり締めます。
- ◎ これでハンドストラップがしっかり取り付けられました。

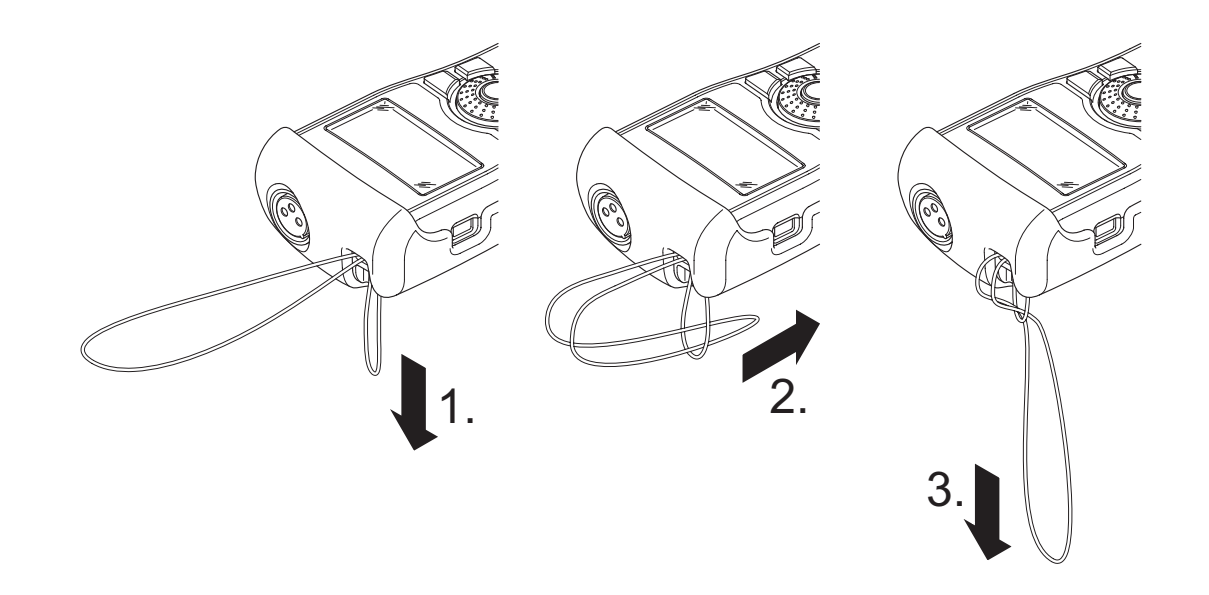

# はじめに

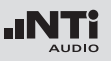

接続方法

XLR接続

- ・ XLRケーブルを使用し、ミニレータとオーディオ機器を接続し ます。プラグのロックピンは本体の下側にあることをご注意く ださい。

RCA接続

- RCAケーブルを使用し、ミニレータをテストする機器の入力部 へ接続します。

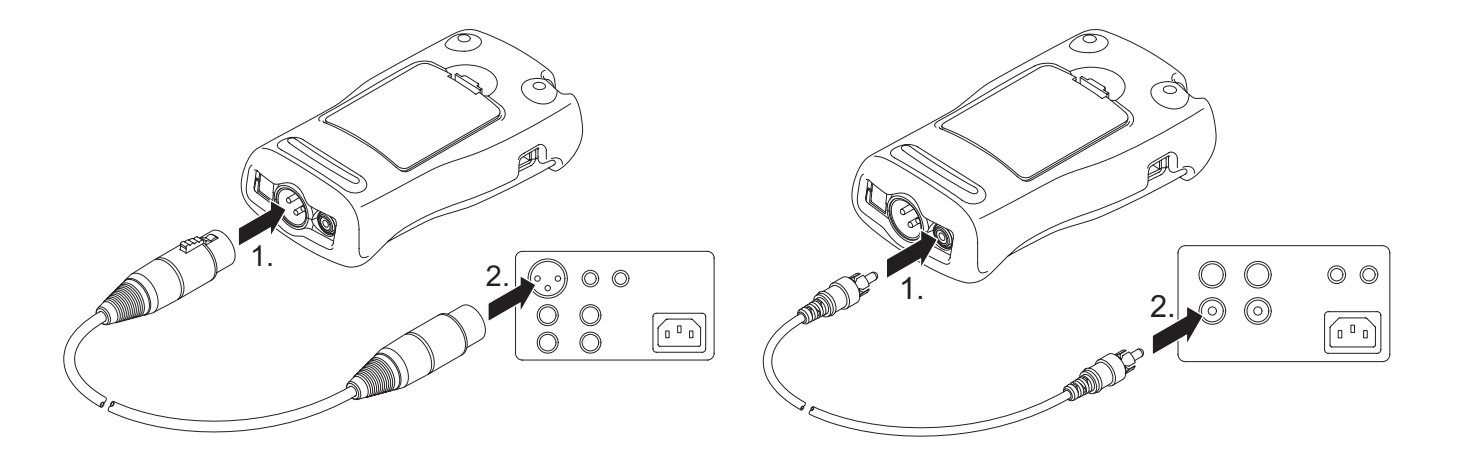

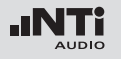

オペレーション

4.オペレーション

電源のON/OFF

ミニレータの電源ON

- ・ 電源"ON/OFF"ボタンを押し、ミニレータの電源をONにします。
- ミニレータの電源がオンにされると、ディスプレイとバックライトがオンになります。

#### ミニレータの電源OFF

- ミニレータの電源をオフにするには、電源"ON/OFF"ボタンを1 秒間押します。
- S これでミニレータがスイッチオフになりました。

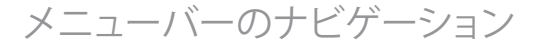

メニューバーは2つのパートに分かれています。左側のメニュー バーでは、ジェネレータ、ケーブルテスト(MR-PROのみ), インピー ダンス (MR-PROのみ)とシステムファンクションが選択できます。

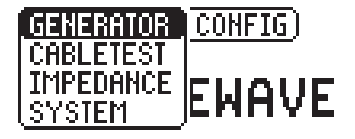

• この箇所を選択するには、ロータリーホイールでメニューバーの左側を選択し、"Enter"で確定させます。

◎ 選択のウィンドウが開きました。

- ロータリーホイールで希望するファンクションを選択します。
- "Enter"で選択を確定させます。

◎ これで希望するファンクションが選択されました。

右側のメニューバー(MR-PROのみ、"コンフィギュレーション"の項 を参照)では、コンフィギュレーションをセーブして呼び出すこと ができます。

オペレーション

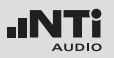

### テスト信号の選択

テスト信号を選択するには、タイレクトボタンかロータリーホイ ロータリーホイールを使用した信号の選択 ールを使用する二つの方法があります。

### ダイレクトボタンを使用した信号の選択

- メニューバーでGENERATOR ① が選択されていることを確認 して下さい。
- "Wave" ボタンを押します。
- ロータリーホイールで希望するテスト信号を選択します。
- "Enter"を押します。
- ◎ これでテスト信号が選択されました。

- メニューバーでGENERATOR ① 選択されていることを確認し てください。
- ロータリーホイールで"WAV" ② を選択します。
- "Enter"を押します。
- ◎ 選択するメニューが表示されました。
- ロータリーホイールで希望するテスト信号を選択します。
- "Enter"を押します。

| 1 | GENERATOR CONFIG        |
|---|-------------------------|
| 2 |                         |
|   | LVL 0.00 dB∪ ∓ 1.000kHz |
|   | DC 0.0V                 |

◎ これでテスト信号が選択されました。

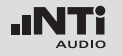

オペレーション

パラメータ設定

テスト信号のパラメータを設定するには、ダイレクトボタンかロ ータリーホイールを使用する二つの方法があります。

ダイレクトボタンを使用したパラメータ設定

- "Level"か"Freq"ボタンを押します。
- ☆ 希望するパラメータが選択されました。
- ロータリーホイールを回し、パラメータを設定します。
- ・ "Enter"ボタンで設定を確定させます。

ロータリーホイールを使用したパラメータ設定

- ロータリーホイールを回します。
- ◎ 選択されたパラメータは、黒いバーに変わります。

| GENERATOR CONFIG  |  |  |  |
|-------------------|--|--|--|
|                   |  |  |  |
| LUL 0.00 dBU 4 Hz |  |  |  |
| DC 0.0V           |  |  |  |

・ "Enter"ボタンで選択箇所を確定させます。

◎ 選択したパラメータの表示がブリンクします。

- ロータリーホイールを回し、パラメータを設定します。
- ・ "Enter"ボタンで設定を確定させます。

◎ これでパラメータが設定されました。

オペレーション

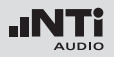

### ロータリーホイールの感度設定

ロータリーホイールの感度(ステップサイズ)は切り替えることが できます。次の手順に従って下さい。

- ロータリーホイールにより、レベルLUL、または周波数を f を 選択します。
- ・ "Sens"ボタンをホールドします。

◎ 現在のロータリーホイールの感度①が表示されます。

- ・ ロータリーホイールを回し、希望する感度に合わせます。
- ・ "Sens"ボタンを離し、希望する感度を確定させます。
- ◎ これでロータリーホイールの感度が変更されました。

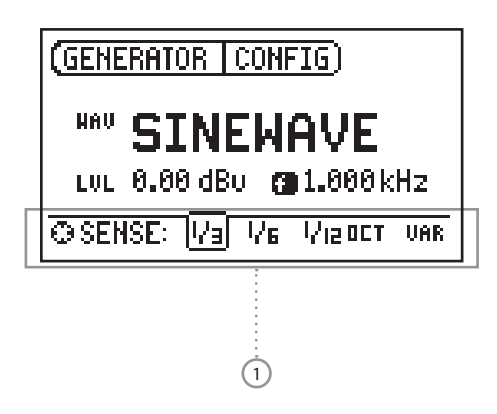

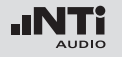

オペレーション

システム設定

ミニレータは、様々なシステム設定を選択することができます。 ロータリーホイールと、"Enter"ボタンを使い、メニューバーをSystem ①に切り替えます。

選択できるシステム設定が表示されます:

| 1 | (SYSTEM CONFIG)                                           |                            |
|---|-----------------------------------------------------------|----------------------------|
|   | Power Save: OFF<br>Backlight : MANUAL<br>Firmware : V2.00 | ·····2<br>·····3<br>·····4 |
|   | S/N G2P-VPRSY-A2 ·····                                    | 5                          |

パワーセイブ

パワーセーブ・モードは、選択された時間内に何もボタンが押されなかった場合、機器の電源をオフにします。

- ロータリーホイールを使い、パワーセーブ・ファンクション②
   を選択します。
- ・ "Enter"ボタンで選択を確定させます。

◎ ここで表示がブリンクします。

- ・ ロータリーホイールを回し、希望する時間に設定します。
- ・ "Enter"ボタンで選択を確定させます。
- ◎ これでパワーセーブ・モードの作動時間が変更されました。

オペレーション

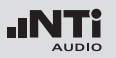

### バックライト

"Auto"と"Manual"の選択

- オート 操作している間、バックライトが自動的にスイッ チオンになります。そして、暫くして再びスイッチ オフになります。
- マニュアル "On/Off" ボタンを押すことにより、バックライトが オンとオフに切り替わります。
- ロータリーホイールでバックライトファンクション③を選択します。
- "Enter"を押します。
- Cれで表示が "Auto" と "Manual "間で切り替わります。

ファームウェア

現在の機器のバージョン④ 表示されます。(アップデート可能な バージョンについては、"機器のアップデート"の項を参照して下 さい。)

シリアルナンバーの表示 機器のシリアルナンバー ⑤ が表示されます。

コントラストの設定 ディスプレイのコントラストを変更するには 次の手順を実行してください。

 "ESC"ボタンをホールドし、希望するコントラストに変わるまで ロータリーホイールを回します。

◎ これでディスプレイのコントラストが変更されました。

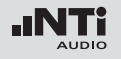

オペレーション

コンフィギュレーション (MR-PRO のみ)

MR-PROは、現在表示されている設定をコンフィギュレーションとしてストアできます。

#### コンフィギュレーションのストア

10のコンフィギュレーションストレージが用意されています。

- ロータリーホイールを使用し、メニューバーのCONFIGを選択します。
- "Enter"で確定させます。
- ◎ 次のメニューが表示されます。

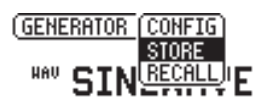

- STOREを選択し、"Enter"で確定させます。
- ◎ 次の選択メニューが表示されます。

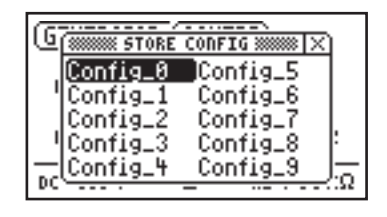

- ロータリーホイールでメモリーロケーションを選択し、"Enter" で選択を確定させます。
- これで現在の設定が、コンフィギュレーションとしてストアされます。

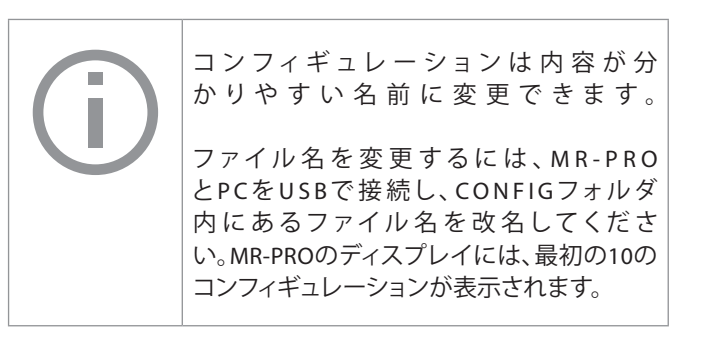

オペレーション

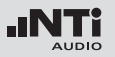

コンフィギュレーションの呼び出し

- ロータリーホイールを使用し、メニューバーのCONFIGを選択します。
- "Enter"で確定させます。
- ♪ 次のメニューが表示されます。

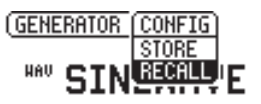

- "Recall"を選択し、"Enter"で確定させます。
- 選択メニューで希望するコンフィギュレーションを選択し、"Enter"で確定させます。
- ◎ これで希望するコンフィギュレーションがロードされました。

他のデバイスへのコンフィギュレーションの転送 (MR-PROのみ) With the MR-PROは、ストアされたコンフィギュレーションを他の MR-PROへ転送することができます。

MR-PROをUSB経由でPCへ 接続します。

◎ リムーバブル・メモリードライブがPCへ接続します。

- ・ サブフォルダのCONFIGを開きます。
- ご使用のMR-PROにストアされたコンフィギュレーションが確認できます。
- データをPCにコピーします。
- 他のMR-PROをUSB経由でPCへ接続します。
- 先にコピーしたデータを、サブフォルダのCONFIGの中へ上書きします。
- これでご使用のMR-PROから他のMR-PROへコンフィギュレーションが転送されました。

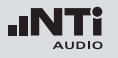

# テスト信号

5. テスト信号 サイン波

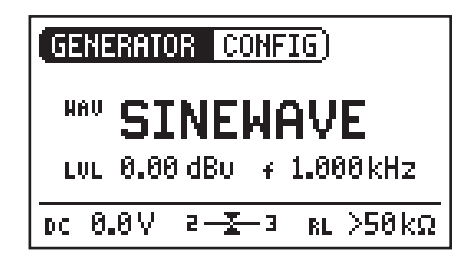

スイープ

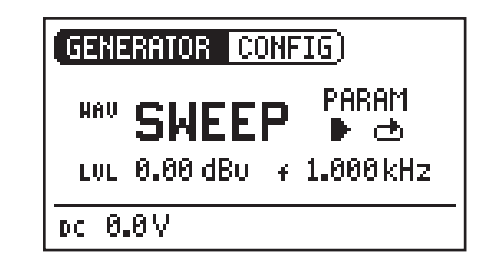

特徴と用途

純度の高いサイン波は、あらゆるオーディオ測定で使用されま す。ミニレータは可変の出力周波数とワイドな出力レベルレンジ を供給します。

パラメータ

LUL 出力レベル

₭ 出力周波数

特徴と用途

スイープは、周波数レンジを自由に設定することができ、最大 1/12オクターブまでの解像度で信号を出力できます。周波数レス ポンスを測定する場合、例えばNTi Audio ML1オーディオアナライ ザは、この信号シーケンスに自動的にトリガします。

スイープ信号のスタート

- ロータリーホイールでスタート記号
   を選択します。
- 🕹 ストップ記号 🗌

により、スイープの進行を中止させることができます。

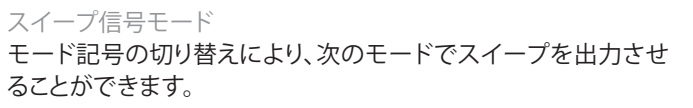

- シングルモード → テスト信号を1回だけ出力
- 連続モード 
  ・ 
  テスト信号を繰り返し出力

パラメータ

- LUL 出力レベル
- ★ 周波数表示はインフォメーションのみです。スイープ 信号がスタートすると現在の周波数が一度表示されます。
- PARAM 信号シーケンスの定義

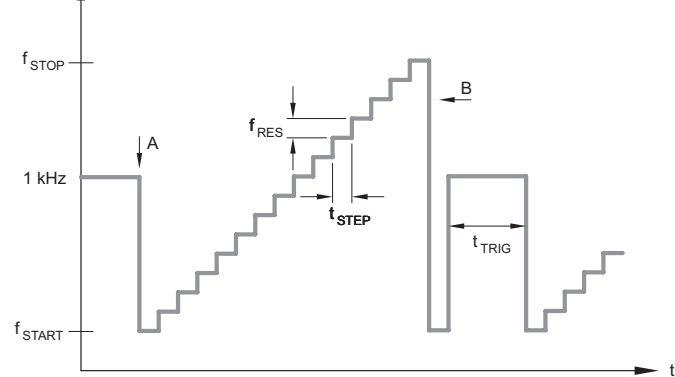

- A 周波数が1kHzからfSTARTへ加工すると、直ちにスイープ レコーディングがスタートします。
- B スイープの終了は、周波数の下降により判別されます。

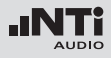

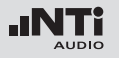

チャープ

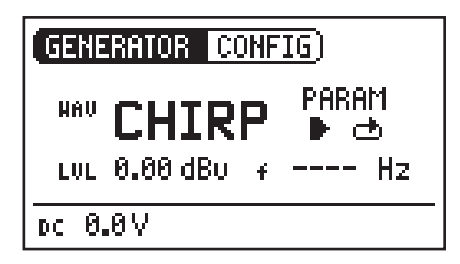

チャープ信号モード

モード記号の切り替えにより、次のモードでチャープを出力させることができます。

- シングルモード + テスト信号を1回だけ出力

#### パラメータ

#### 特徴と用途

チャープとは、時間の経過に対しての周波数が連続的に変化する信号の名称です。チャープは、周波数レスポンスの記録、イン パルスレスポンス測定、部屋の音響評価に使用されます。

チャープ信号モード

- ロータリーホイールでスタート記号
   を選択します。
- チャープがスタートすると、ストップ信号□に切り替わります。 ここで"Enter"を押すとテスト信号は終了します。

- LUL 出力レベル
- 周波数表示はインフォメーションのみです。チャープテ スト信号がスタートすると現在の周波数が表示されま す。

PARAM 信号シーケンスの定義

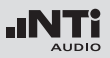

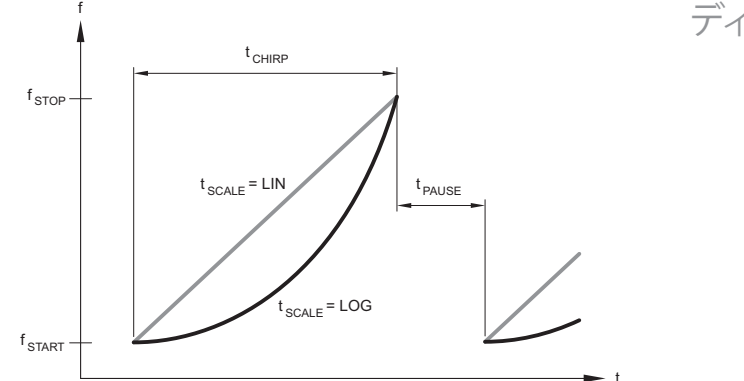

# ディレイテスト

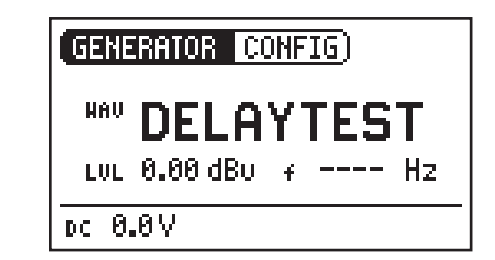

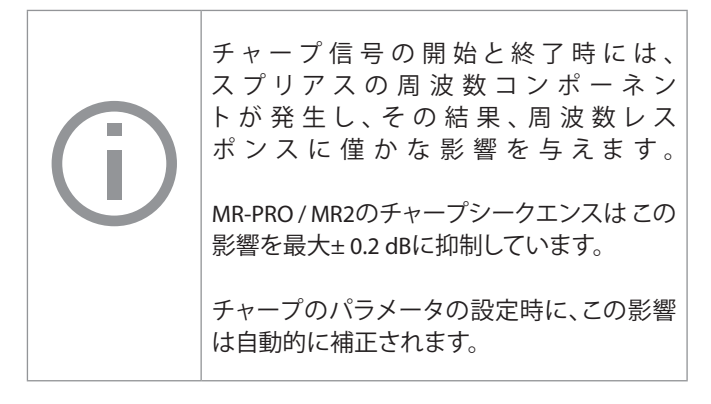

特徴と用途

ディレイテスト信号は、チャープ信号を基に作り出されています。 NTi Audio AL1アコースティックアナライザと組み合わせて使用す ることにより、音響信号のディレイタイムを測定することができま す。さらに詳しい内容は、AL1のユーザーマニュアルを参照してく ださい。

パラメータ

ディレイテストでは、次のパラメータが定義できます。

LUL 出力レベル

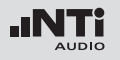

# テスト信号

### ピンクノイズ

| GENERATOR CONFIG    |  |
|---------------------|--|
| HAU PNOISE HOD CONT |  |
| LVL 0.00 dB∪ ∓ Hz   |  |
| DC 0.1V             |  |

### オペレーション

次のテスト信号モードがMOD設定①で選択できます。

- CONT 連続のテスト信号を出力

#### 特徴と用途

ピンクノイズテスト信号は、高いスペクトル密度、無限の周期 (> 100年)、20kHz帯域幅を持ちます。ピンクノイズは、スピーカーシステム(PAシステム)測定のリファレンス信号として使用されます。 測定を実施する場合、リアルタイム・アナライザ(RTA)が使用されます。

周期モードで動作させた場合、ピンクノイズは残響時間測定用テ スト信号として使用できます。 パラメータ

ピンクノイズでは、次のパラメータが定義できます。

LUL 出力レベル

テスト信号

ポラリティ

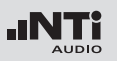

# ホワイトノイズ GENERATOR CONFIG) HAU WNOISE LUL 0.00 dBU ィ ---- Hz DC 0.0V

特徴と用途

ホワイトノイズテスト信号は、高いスペクトル密度、ガウス増幅度 分布、無限の周期(>100年)、20kHzの帯域幅を持ちます。ホワイト ノイズは、単位周波数1Hzあたりの信号パワーが一定で、FFT解析 のテスト信号に使用されます。

パラミータ

ホワイトノイズでは、次のパラメータが定義できます。

LUL 出力レベル

特徴と用途

のこぎり波テスト信号は、スピーカーのポラリティチェックに最適です。NTiのML1とAL1は、この信号を検出し、ポラリティを測定します。

GENERATOR CONFIG

DC 0.0V

**POLARITY** 

LUL 0.00 dBu + 20.00 Hz

パラミータ

ポラリティでは、次のパラメータが定義できます。

LUL 出力レベル

周波数表示はインフォメーションのみで、調整はできません。

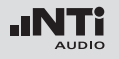

# テスト信号

### WAVEファイルプレーヤー(MR-PROのみ)

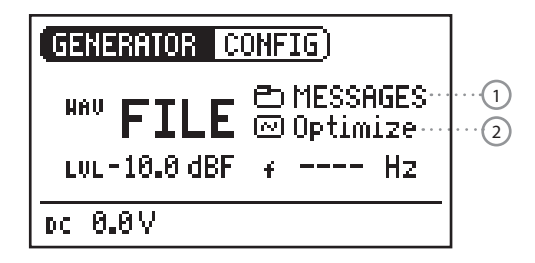

#### 特徴と用途

MR-PROは、ユーザー独自のテストシーケンスを再生できます。テストシーケンスは、途切れることなく自動的にリピート再生させることができます。全体を把握しやすくするため、WAVEファイルはサブフォルダに配置されます。

MR-PROには、出荷時にWAVファイルフォーマットによりデモシー ケンス集が収録されています。MR-PROは、USBインターフェース 経由でいつでもPCへリンクを作成でき、現在のWAVEファイルを 転送し、新しファイルを追加できます。

### アプリケーション例

次のようなアプリケーションが可能です。

- ・ 放送区域専用のジェネレータ
- ・ PAシステム設置用の音楽信号
- ・ 総合的なテスト信号の再生

#### フォルダの選択

- ロータリーホイールでフォルダのシンボルマーク①を選択します。
- "Enter"で確定させます。
- ロータリーホイールで希望するフォルダを選択します。
- "Enter"で確定させます。
- ◎ 再生するフォルダが変更されました。

WAVEファイルの選択

- ロータリーホイールでファイルのシンボルマーク②を選択します。
- "Enter"で確定させます。
- ・ ロータリーホイールで希望するWAVEファイルを選択します。
- "Enter"で確定させます。

◎ WAVEファイルが再生されます。

# テスト信号

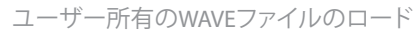

MR-PROのWAVEファイルは、次の条件を満たす必要があります。

- 48 kHzサンプリング周波数
- ・ モノラル/ステレオ信号
- 16ビット符号化

WAVEファイルが必要とされる条件を満たし ていない場合、再生はストップし、"Mute"ボタ ンが連続して赤く点燈します。 MR-PRO用に変換する無償ソフトがwww.ntiaudio.comでダウンロードできます。

WAVEファイルをダウンロードするにはPCに 少なくとも次の仕様が必要です。

- Windows 98SE
- Macintosh OSX
- MR-PROをUSB経由でPCに接続します。
- MR-PROは、リムーバブルメディアとしてPCに表示されます。

デフォルトWAVFファイル

- 製品出荷時には以下の音源が収録されています。
- Anpassen (ドイツ語) Ansagen: Testsequenz (ドイツ語)
- メッセージ: Adjust (英語)
  - Occupied (英語) Test sequence (英語)
- 信号: NTi Audio STIPA
- サウンド:
- Drum1 Drums2 Hihat Sax Synth1

Miniratorサポートページで、カスタマイズされたWAVEファイルを ダウンロードできます。 詳しくは http://my.nti-audio.com

> Copyright NTiはMR-PRO用としてデモンストレーション WAVEファイル集を供給しています。これらの ファイルはNTi製品(MR-PRO)でのみ使用が認 められており、他の用途での使用は禁じられ ています。

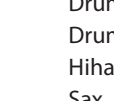

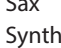

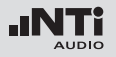

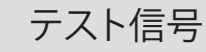

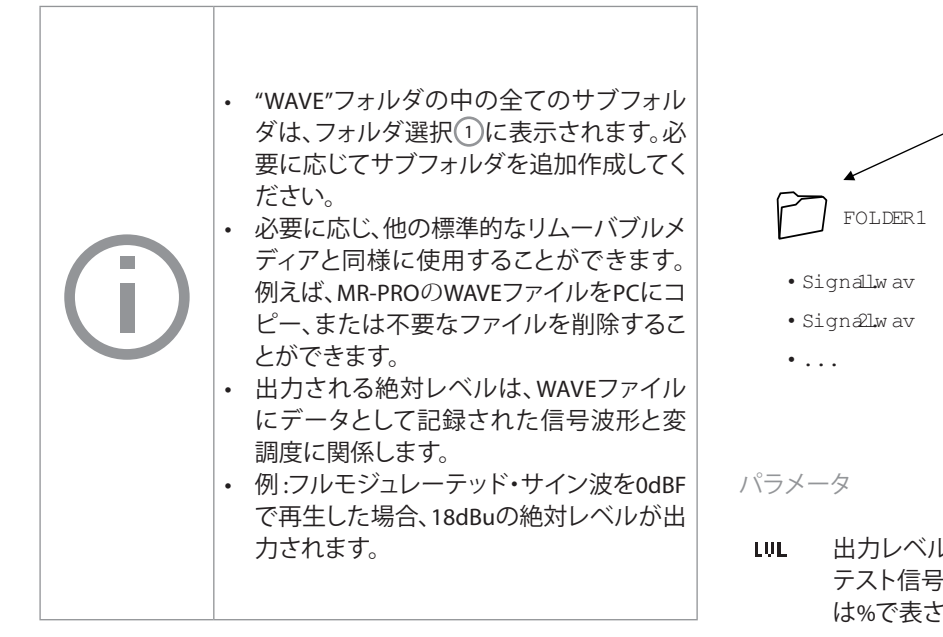

- ・ リムーバルメディアのサブフォルダ"WAVE"を開きます。
- ・ "WAVE" フォルダにある一つのサブフォルダを開きます。
- そのフォルダへ希望するユーザーのファイルをコピーします。

S これでユーザーのWAVEファイルがロードされました。

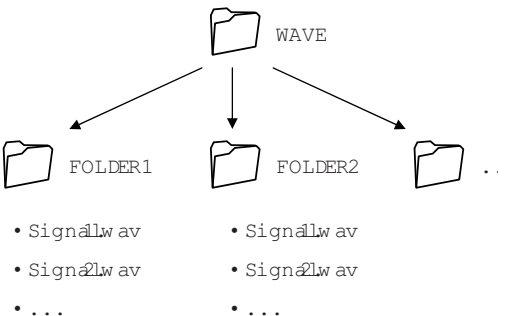

.UL 出力レベル テスト信号の出力レベルはdBF (dBフルスケール) また は%で表されます。

#### 35

### 6. MR-PROの測定機能

MR-PROは以下の測定機能があります。

| メニュー | 測定項目 |
|------|------|
|      |      |

- ジェネレータ インピーダンス ファンタム電圧 バランス
- ケーブルテスト XLRケーブル ファンタム電圧
- インピーダンス インピーダンスと位相 皮相電力と位相 ファンタム電圧 バランス

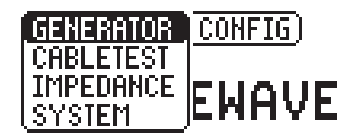

### ジェネレータモードにおけるインピーダンステスト

MR-PROの測定機能

MR-PROはファンタム電源電圧を測定し、SINEWAVEモードにおいてはインピーダンスとインピーダンスバランスを表示します。SINEWAVEモードのサイン波テスト信号を使うことにより、出力PIN2と3の間(RL=R2+R3)に接続された負荷を測定します。

R2またはR3の片方だけ測定される場合、RLはR2またはR3のそれ ぞれの値になります。

> バランス(XLR)接続の場合、入力側で 影響を受ける混信は除去されます。 この条件として、両方の信号ラインにバラ

この条件として、両方の信号ラインにハラ ンスしたインピーダンス分布が必要です。 アンバランスなインピーダンス分布の場 合、信号混信が発生する可能性があります。 MR-PROでは、この接続のバランスを常に確 認することができます。

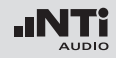

-IN 

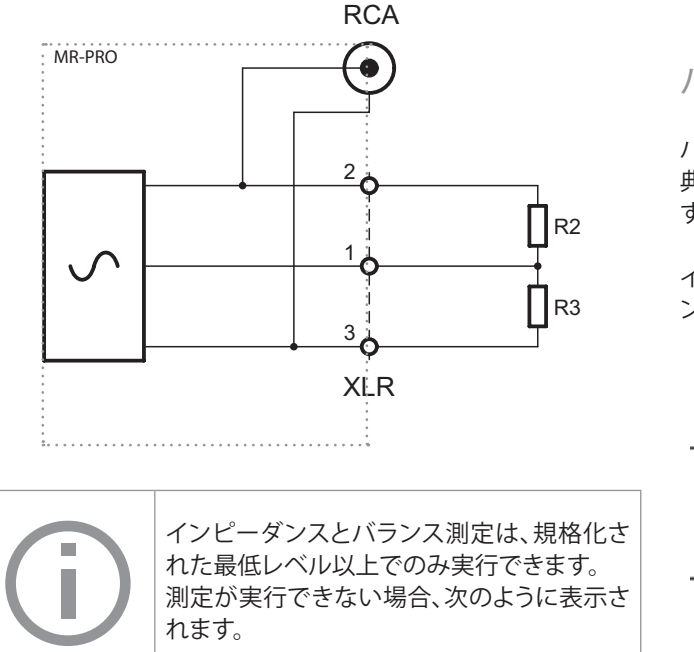

MR-PROの測定機能

### バランス表示

バランス表示は、ショートした回路やケーブルの不良等、多くの 典型的な不良により発生する問題箇所を特定することができま す。

インピーダンス分布がアンバランスな場合、矢印が高い方のイ ンピーダンスへ移動します。

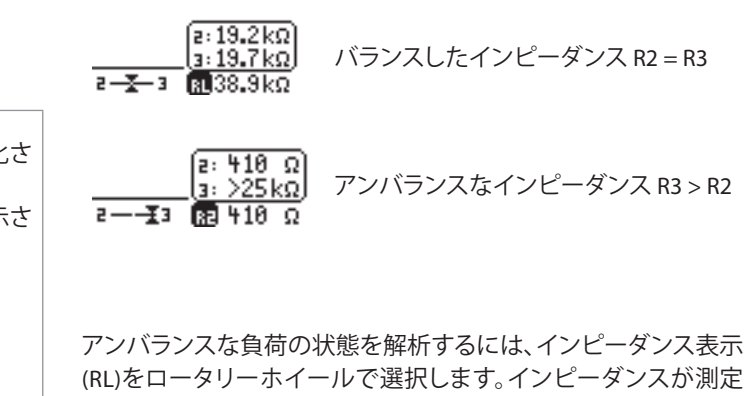

できない場合、測定値に代わって"---"が表示されます。

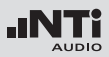

### ファンタム電圧の測定

ファンタム電圧は、コンデンサマイクロフォンを使用する際、マイ クロフォン内部のインピーダンスコンバーターを動作させるた めの必要です。また、ダイレクトボックスをアクティブにさせるた めにも必要です。

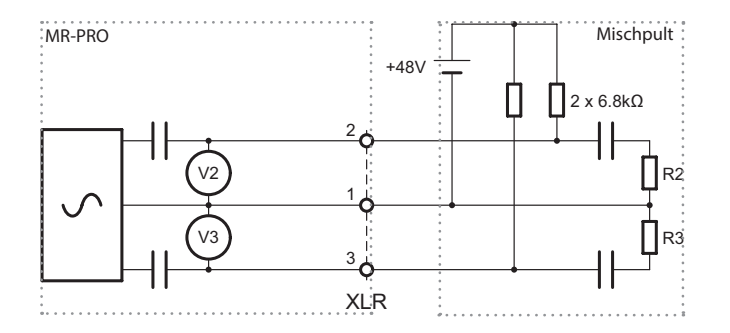

最も多く使われるファンタム電源は48 Vです。電圧は同じインピーダンスでピン2とピン3へ供給されます。

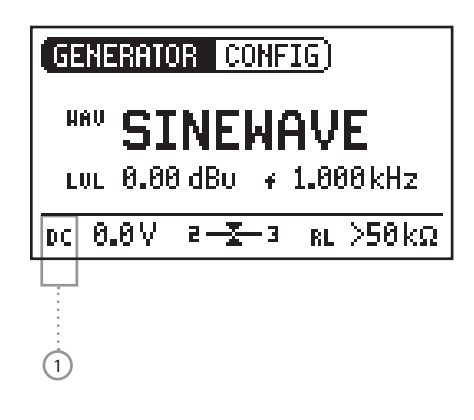

XLRバランス接続のピン2とピン3でファンタム電圧が一致しない 場合、ファンタム電圧表示(DC)がブリンクしてエラーを知らせま す。

ロータリーホイールでDC表示①を選択すると、ピン2とピン3の それぞれの電圧が表示され、エラーを特定できます。

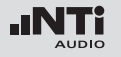

XLRケーブルテスト

MR-PROは、損傷したケーブルを素早く発見できるケーブルテス ケーブルテストは次の手順に従って下さい。 ト機能を装備しています。

ケーブルテストは、インピーダンス測定を基に実行されます。XLR · もう片方を、XLR入力(2)へ接続します。 ケーブルが正常の場合、MR-PROのテストルーティンは、出力部 が次のインピーダンスになるように規定しています。

- - メニューで"Cable test"ファンクションを選択します。
  - ・ XLRケーブルを、XLR出力(1)へ接続します。

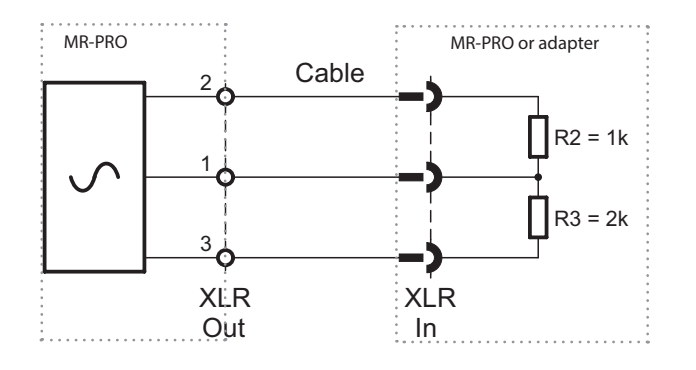

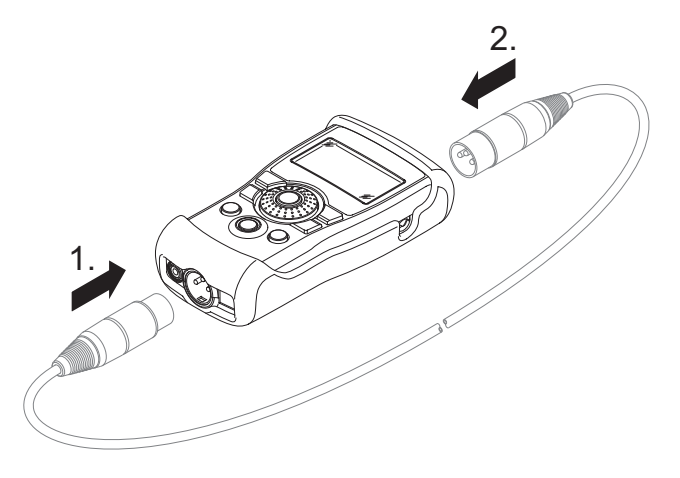

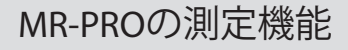

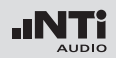

### 论 次の図がスクリーンに表示されます。

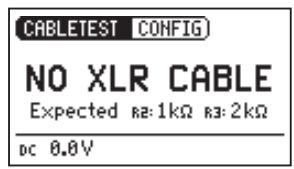

ケーブルが正しく接続されてい ません。ケーブルの接続を確認 して下さい。

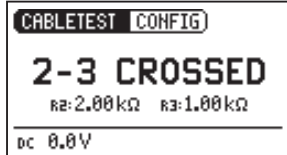

ケーブルのピン2と3とがクロス しています。他にもケーブルの 不良を知らせるエラー表示があ ります。 ケーブルテストプラグ 設備に敷設された長いケーブルをテストする ため、NTiではオプションアダプタをご用意し ています。ケーブルの片方をアダプタへ接続 し、ケーブルのもう片方をMR-PROへ接続しま す。このアダプタは、NTiアクセサリとして供給 されています。

オーダーインフォメーション: ケーブルテストプラグ NTi Audio # 600 000 311

| (CABLETEST CONFIG) |               |  |  |
|--------------------|---------------|--|--|
| OK                 |               |  |  |
| XLR                | connected 1:1 |  |  |
| DC 0.0∨            |               |  |  |

テストされたケーブルは正常で す。

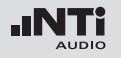

インピーダンステスト

インピーダンステストはディストリビューションシステムのスピー カーを検査する機能を装備し、接続される負荷の状態を詳細に 表示します。パワーアンプを外した状態でXLR出力ピン2と3に負 荷を接続します。

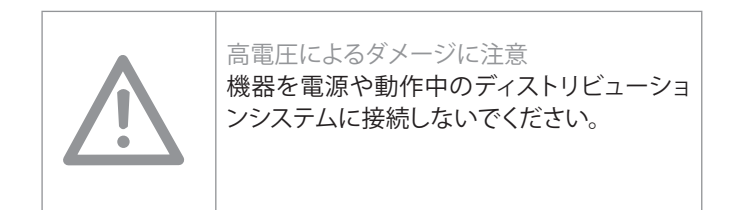

表示モード

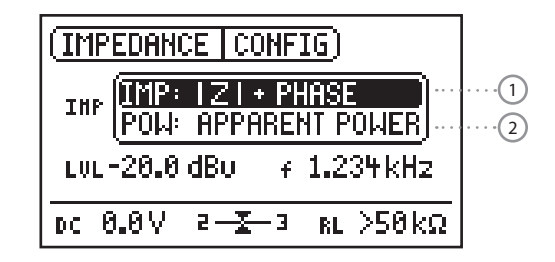

|Z| + Phase ① の表示モードでは、インピーダンスと位相の絶対 値が表示されます。

測定されたインピーダンスを基に計算し、規定の電圧で駆動さ れた時の皮相電力② が表示されます。

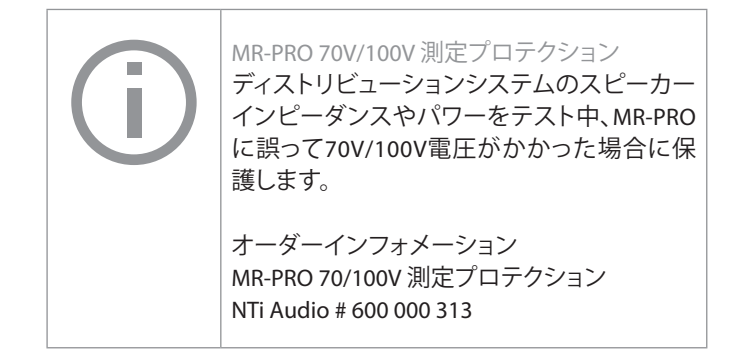

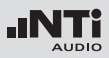

インピーダンス

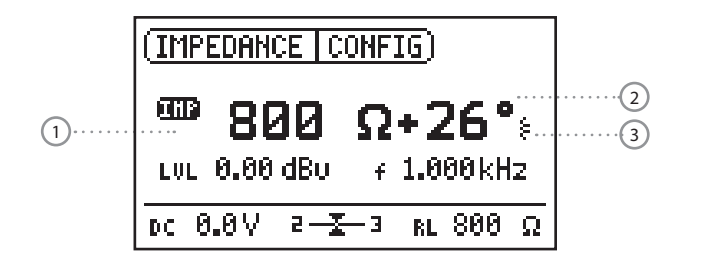

電力表示

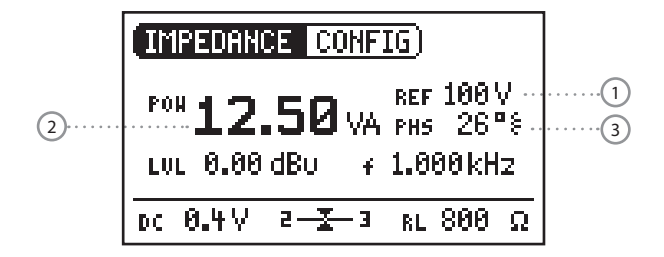

#### 測定方法

- ・ XLR出力ピン2とピン3 に負荷を接続します。
- 負荷のインピーダンス①と位相②の絶対値、またインダクタンス成分やキャパシタンスや③が表示されます。

出力レベルと周波数は可変です。操作方法はマニュアル前半を 参照してください。

負荷にアンバランス接続された場合(例えばピン1と2), "IMP"シンボルの下に"2"または"3"が表示されます。

測定方法

- ロータリーホイールでディストリビューションシステムのリフ アレンス電圧①を選択します。
- ・ XLR出力ピン2と3に負荷を接続します。
- VA単位で皮相電力 ② と位相 ③ が表示されます。

位相と力率のリードアウト

- "PHS"を選択し、"Enter"で確定します。
- 力率(PF) = cos θ が表示されます。
- ・ もう一度 "Enter" で確定します。
- ◎ これで位相と力率表示の切り替えができました。

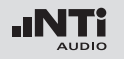

ファームウェアアップデート

7. ファームウェアアップデート

ファームウェアのバージョンは次の方法で確認できます。

- ・ メニューバーで"System"を選択します。
- ・ "Enter" ボタンを押して、確定します。

论 機器のファームウエアバージョンが表示されます。

ファームウェアアップデートには"MR-Update"ソフトウェアが必要 です。ミニレータとコンピュータをUSB接続し、PCの "MR-Update" を起動します。

ファームウェアのアップデートには、PCに次の仕様が必要です。
 マイクロソフトWindows 2000 以降のもの
 USB ポート

インターネット接続

インストラクション:

1.初めてアップデートする場合

- http://my.nti-audio.com にアクセスして、製品を登録します。 (詳しくは「製品インフォメーション」を参照してください。)登録 後、以下のサポートページがご利用できます。
  - ファームウェアアップデートインストラクション
- 新しいファームウェアの概要
- ミニレータサポートページからの"MR\_Up-date" ソフトウェア をダウンロードします。
- ・ "MR\_Up-date"のインストールをした後、起動します。
- "MR\_Up-date"画面に表示されたインストラクションに従って ください。

2.2回目以降のアップデート

- コンピュータをオンラインにする
- "MR\_Up-date"を起動すると、アップデート可能なファームウェアがあるかどうか自動でチェックします。マニュアル操作による追加のダウンロードは不要です。
- "MR\_Up-date"画面に表示されたインストラクションに従って ください。

◎ これで、ファームウェアアップデートが完了しました。

トラブルシューティング

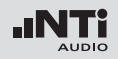

8.トラブルシューティング

### ファクトリーセッティングへのリセット

ミニレータが急に誤作動した場合、ファクトリーセッティングへリ セットすることで問題が解決されることがあります。

- 機器のスイッチをオフにします。
- "ESC"ボタンを押しながら、"On/Off"ボタンで電源をオンにします。
- ◎ リセットの確認がスクリーンに表示されます。

WAVEファイルのリロード (MR-PROのみ)

工場でインストールされたMR-PROのWAVEファイルがリロードできます。

これらのファイルはサポートページ"http://my.nti-audio.com"に て入手できます。

### ローインピーダンス負荷に対する動作(MR-PROのみ)

MR-PROの最大出力電流は10mAです。接続された負荷により多くの電流が流れた場合、MR-PRO内部の定電流回路により出力レベルが減衰されます。その際、出力レベル表示 Lut. 0.00 dBu がブリンクし、出力が制限されていることを知らせます。

### ミニレータがPCにGPSカメラとして認識される場合

MR-Updateソフトウェアを起動時、Windows7に認識されないことがあります。

- デバイスマネージャーを開きます。
- マウスの右ボタンで選択し、"Properties" -> "Driver" -> "Update Driver"を選択します。
- "Search the compute for driver software"を選択します。
- ・ "Select driver from list ..."を選択します。
- ミニレータドライバで"atm6124.sys ATMEL AT91xxxxx Test Board"を選択します。
- ミニレータドライバのインストールが完了しました。

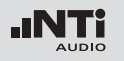

トラブルシューティング

# 困ったときは

| 困ったこと                  | 状況                       | 原因                               | 処置                                      |
|------------------------|--------------------------|----------------------------------|-----------------------------------------|
| MR2のテスト信号が出力されない       | "Mute"ボタンがブリンクしている       | ミュートがスイッチオンになっている                | "Mute"ボタンを押します                          |
|                        | "Mute"ボタンが点燈している         | ピンクノイズテスト信号で周期<br>信号モードが選択されている。 | ポーズが終わるまで待つ                             |
|                        |                          | ティーノテスト 信号 で 小一 人 朳 態になっている      | "Start"ボタンを押す                           |
|                        |                          | 対応してないWAVEフォーマット                 | 対応しているWAVEフォーマットでロー<br>ドする              |
|                        |                          | ケーブルが適切に接続されて<br>いない             | プラグを正しく接続する                             |
| スクリーンのコントラストが見難い       |                          | コントラストの調整が必要                     | "ESC"を押しながらロータリーホイー<br>ルを回し、コントラストを調整する |
| MR-PRO:WAVEファイルが再生できない | "Mute"ボタンが点燈している         | 対応してないWAVEフォーマット                 | 対応しているWAVEフォーマットでロー<br>ドする              |
| MR-PROのインピーダンスが表示されない  | スクリーンの最下位ラインに<br>表示されない。 | 出力レベルが低すぎる<br>テスト信号が正しくない        | 出力レベルを上げる<br>サイン波テスト信号を選択する             |

製品インフォメーション

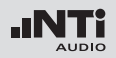

### 9. 製品インフォメーション

### My NTi Audio

製品ご購入後は、My NTi Audio へご登録ください。 以下の、サービスがご利用頂けます。

- ・ 無料のファームウェアアップデート
- オプション機能のアクティベーション
- ・ プレミアムコンテンツのダウンロード
- アプリケーションと製品ニュースの受信
- ワールドワイドの迅速なサポート
- ・ 盗難・紛失時のアクセス監視
- 校正サポート

#### 製品登録の方法

- ・ "http://my.nti-audio.com"のページにアクセスします。
- ・ ログインまたは新規に My NTi Audioアカウントを作成します。
- "My Products" のページが開きます。
- ・ 機種名を選択し、シリアルナンバーを入力します。
- ・ "Register"ボタンで確定します。
- ・ "My Products"ページに製品がリストアップされます。

◎ これで製品登録が完了しました。

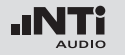

製品インフォメーション

保証規定

エヌティーアイジャパン株式会社は、当製品ならびに付属部品に ついて不良が認められた場合、ご購入より一年間について製品 の保障をしております。この期間中に故障した場合は、無料修理 をさせていただきます。

お客様による事故、誤使用、不注意、あらかじめ備え付けられて いない部品の装着等による不調、仕様外の電源・信号電圧・コネ クターへ接続したため生じた不具合に関しましては一切の責任 を負いかねますのでご了承ください。

また当製品使用にあたって、付随または関連して生ずる直接的、 間接的な紛失および損害につきましても弊社の責任の範囲外と します。当保証は、製品のサービスまたは修理がエヌティーアイ ジャパン株式会社以外の第三者によって行われた場合には適用 されません。

### 品質保証と校正

NTi Audioの測定器は、製造時にテクニカルデータの項に記載された仕様について厳密にテストされています。新しい製品には、 オプションで校正証明書を添付いたします。

NTiAudioでは、製品ご購入後に年一回の校正を推奨していま す。校正には校正証明書が添付されます。これにより、お使いの NTiAudio測定器が公表されている仕様値に適合している か、トレーサビリティ、正確度と共に証明されます。校正は、 ENISO/IEC 17025規格の書類作成とトレーサビリティの要求事項 に準拠して実施されます。さらに詳しい内容については、弊社へ 直接お尋ねください。

For calibrations kindly follow the service guidelines at www.nti-audio.com/service

### 修理のご依頼方法

機器の損傷や動作不良の場合は、当該製品を元のように梱包し、 弊社までお送りください。その際、製品保証書、納品書のコピー を必ず同封してください。 配送時の故障に関しましては当保証の範囲外ですのでご了承く ださい。

製品インフォメーション

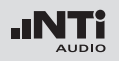

### Declaration of conformity

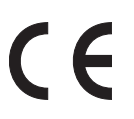

### CE / FCC 適合宣言書

We, the manufacturer NTi Audio AG, Im alten Riet 102, 9494 Schaan, Liechtenstein, do hereby declare that the Minirator MR2 and Minirator MR-PRO products, approved in 2007, comply with the following standards or other standard documents:

- EMC: 2004/108/EG
- Harmonized standards: EN 61326-1
- Explosive atmospheres (ATEX): 94/9/EG
- Directive 2011/65/EC on the restriction of the use of certain hazardous substances in electrical and electronic equipment (RoHS).
- Directive 2002/96/EC on waste electrical and electronic equipment (WEEE).

This declaration will become invalid if modifications to the instrument are carried out without the written approval of NTi Audio.

Date: 1. December 2013

Rechan

Position: Technical Director

# 廃棄とリサイクルについて

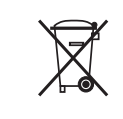

本製品を廃棄する場合は、地方自治体の廃棄 処理に関連する条例または規則に従ってくだ さい。

テクニカルデータ

10. テクニカルデータ

|                      |                                                      | MR2                                                                                                    | MR-PRO                                                                                             |
|----------------------|------------------------------------------------------|----------------------------------------------------------------------------------------------------|----------------------------------------------------------------------------------------------------|
| 出力                   |                                                      | XLRバランス, RCAアンバランス<br>ファンタム電源耐性                                                                                                    |                                                                                                    |
| 入力                   |                                                      | DCパワーサプライ, USB                                                                                                    | DCパワーサプライ, USB<br>ケーブルテスト用XLR                                                                      |
| 波形                   |                                                      | サイン波, ポラリティテスト<br>ホワイトノイズ (crest fact<br>ピンクノイズ (crest facto<br>1~9秒間隔のピンクノイズ, V                                                                                                    | 信号, ディレイテスト信号,<br>.or, PAR* = 3.05 (9.7 dB)),<br>nr, PAR* = 4.5 (13.1 dB)),<br>Vaveファイル再生 (MR-PRO) |
| WAVEファイルフォーマット       | サンプリング周波数:<br>解像度:<br>出力レベル:                         |                                                                                                    | 48 kHz<br>16 ビット, モノ / ステレオ<br>0 dBFS = 18 dBu (サイン波) EBU R68準拠                                    |
| 周波数設定                | レンジ:<br>増加単位:<br>確度:                                 | 10 Hz to<br>1 桁ス:<br>0.01                                                                                                    | 20 kHz<br>テップ<br>%                                                                                 |
| ステップ・スイープファンクション     | 周波数レンジ:<br>増加単位:<br>スイープスピード:                        | 自由に選択可<br>1/1, 1/3, 1/6, 1/12 オクターブ<br>0.5 ~ 5 秒 選択可                                                                                                    |                                                                                                    |
| 連続スイープファンクション (チャープ) | 周波数レンジ:<br>増加単位:<br>チャープスピード:                        | 自由に選択可<br>リニア / 対数<br>1 ~ 99 秒/ サイクル                                                                                                    |                                                                                                    |
| レベル設定                | 単位:<br>増加単位:                                         | dBu, dBV, V<br>1 桁ステップ                                                                                                    | dBu, dBV, V, dBFS, %<br>1 桁ステップ (e.g. 0.1 dBu)                                                     |
| 出力レベルレンジ             | サイン波,スイープ,チャープ<br>ホワイトノイズ<br>ピンクノイズ<br>ポラリティ,ディレイテスト | $\begin{array}{c} -80 \ \text{dBu} \sim +8 \ \text{dBu} \\ -80 \ \text{dBu} \sim +0 \ \text{dBu} \\ -80 \ \text{dBu} \sim -2 \ \text{dBu} \\ -80 \ \text{dBu} \sim +6 \ \text{dBu} \end{array}$ | -80 dBu ~ +18 dBu<br>-80 dBu ~ +10 dBu<br>-80 dBu ~ +8 dBu<br>-80 dBu ~ +16 dBu                    |
| フラットネス               | RL ≥ 600 Ohm                                         | ±0.5 dB                                                                                                    | $\pm 0.2$ dB @ 10 Hz $\sim$ 12 kHz –0.1 dB / +0.3 dB @ 12 kHz $\sim 20$ kHz                        |
| 確度 @ 1kHz            |                                                      | ±0.5 dB                                                                                                    | ±0.2 dB                                                                                            |

\* PAR = peak-to-average ratio

テクニカルデータ

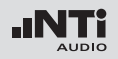

|              |                                            | MR2                                                   | MR-PRO                                                                                                    |
|--------------|--------------------------------------------|-------------------------------------------------------|----------------------------------------------------------------------------------------------------|
| THD+N        | 22 Hz ~ 22 kHz, アベレージ,<br>@ 1 kHz, typical | –90 dB (0.0032%) @ 8 dBu,<br>ノイズフロア typ. 25 μV        | −96 dB (0.0016%) @ 18 dBu,<br>ノイズフロア typ. 15 µV                                                                                             |
| 出力インピーダンス    |                                            | 200 Ohm (バランス)                                        | 12.5 Ohm バランス, Imax = 10 mA                                                                                                    |
| インピーダンス測定    | 手法:<br>測定レンジ:<br>確度:                       |                                                       | 絶対値 Z<br>4 Ohm ~50 kOhm バランス<br>2 Ohm ~ 25 kOhm アンバランス<br>@ f = 30 Hz to 10 kHz (サイン波)<br>@ Level -20 ~ +18 dBu<br>±10% または ±20hm (どちらか高い値) |
| スピーカー電力      | 基準電圧                                       |                                                       | 25 V, 35 V, 50 V, 70.7 V,<br>100 V, 140 V, 200 V                                                                                            |
| ファンタム電圧      | 測定レンジ:<br>確度:                              |                                                       | 0~54V<br>±3%または±0.5V                                                                                                    |
| USB 機能       |                                            | ファームウェアアップデート                                         | ファームウェアアップデート<br>マスストレージデバイス                                                                                                    |
| フラッシュメモリー    |                                            |                                                       | 512 MByte Waveファイル<br>コンフィギュレーションストア用                                                                                                    |
| ディスプレイ       |                                            | グラフィカル, バックライト付き                                      |                                                                                                    |
| オートパワーオフ     |                                            | 10, 30, 60 分 またはオフ                                    |                                                                                                    |
| バッテリー        |                                            | 3 x 単三形アルカリ乾電池またはリチャージャブルバッテリー                        |                                                                                                    |
| バッテリー動作時間    | 0 dBu, 無負荷, typical                        | 14 時間                                                 | 8 時間                                                                                                    |
| 動作温度         |                                            | $0^{\circ} \sim 45^{\circ}  C$                        |                                                                                                    |
| 動作湿度         |                                            | < 90% 凝結不可                                            |                                                                                                    |
| 保護等級         |                                            | IP51                                                  |                                                                                                    |
| 外形寸法 (LxWxH) |                                            | 147 x 74 x 41 mm 152 x 81 x 43 mm<br>(ショック保護ジャケットを含む) |                                                                                                    |
| 重量(電池込み)     |                                            | 250 g (9 oz.) 310 g (11 oz.)                          |                                                                                                    |